### Introduction

Scrolling up/down or left/right within a report to view data may seem an obvious task but, depending on the amount of data a report contains, scrolling has the potential to be confusing to users unfamiliar with the SAC environment. This Help Guide provides a brief look at scrolling techniques and considers the impact on scrolling when columns or rows are frozen (locked in position).

# Contents

| Introduction                                                              | 1 |
|---------------------------------------------------------------------------|---|
| Scrolling within the SAC framework                                        | 1 |
| Freezing rows or columns                                                  | 3 |
| Example 1: freeze columns                                                 | 3 |
| Example 2: freeze columns by selecting a row other than Dimension headers | 4 |

# Scrolling within the SAC framework

The data you see when you run a report is constrained by the dimensions of the *Display frame* shown in the following image. If the amount of data returned is greater than the dimensions of the frame, it will be necessary to scroll to view all your data. This commonly involves at least scrolling up or down. If a report result is wide, i.e., it contains more columns than can be diplayed within the Display frame, it will also be necessary to scroll horizontally to see everything. In the event that your report is too wide for the frame, two scroll bars like those shown as (1) and (2) below will be visible. If the report is narrow enough that all columns fit within the frame, only a single scroll bar will be visible.

| STON<br>VERSITY         |                                |                                            |                                                                                                    |                                                     |                       |                                                                                                    |                |                    | Log of     |
|-------------------------|--------------------------------|--------------------------------------------|----------------------------------------------------------------------------------------------------|-----------------------------------------------------|-----------------------|----------------------------------------------------------------------------------------------------|----------------|--------------------|------------|
| e Employee Self-Service | Manager Self-Service Central H | Hiring Finance ACCT XWalk                  | BUID Translation                                                                                                    | Reporting Reporting (SAC)                           | Worklist We           | ebGUI                                                                                                    |                |                    |            |
| Analytics Cloud         |                                |                                            |                                                                                                    |                                                     |                       |                                                                                                    |                |                    |            |
|                         |                                |                                            |                                                                                                    |                                                     |                       |                                                                                                    |                |                    |            |
|                         | Stories Transaction Detai      | ι∨ ★ ⊗                                     |                                                                                                    |                                                     |                       |                                                                                                    | Q & L          | ኒ ርኃ ርያ            | (?) BS     |
| File v Edit v Too       | ls v Display v {} v            | V C V S                                    | ∂ ≤ 1/1                                                                                                    | 5                                                   |                       |                                                                                                    |                |                    |            |
| Lun Ioo                 | o bobaj (j                     |                                            |                                                                                                    |                                                     |                       |                                                                                                    |                |                    | -          |
| Transaction Detail      |                                |                                            |                                                                                                    |                                                     |                       |                                                                                                    |                |                    |            |
|                         |                                |                                            |                                                                                                    |                                                     |                       |                                                                                                    |                |                    | 1.2        |
| BOSTON                  |                                |                                            | Transacti                                                                                                    | on Detail                                           |                       |                                                                                                    |                | 4:15 PM            | 1          |
| UNIVERSITY              | Variable Screen C              | Dimensions / Measures                      |                                                                                                    |                                                     |                       |                                                                                                    | Report Info.   | September 25       | , 2024     |
|                         | Á.                             |                                            |                                                                                                    |                                                     |                       | -                                                                                                    |                |                    |            |
| Funds Center            | Funded Program                 | GL/Commitment item                         | Posting Date                                                                                                    | Text                                                | Document type         | FI doc.numbe                                                                                                    | FSR/ISR Number | Vendor             | Vende      |
| COLORED IN ACARONA      | COLUMN REPORT                  | sconalduction t                            | 17.000                                                                                                    | marger moving care to 1                             | M. Roomert Dist.      | and so the                                                                                                    |                |                    | ·          |
|                         |                                | STREE HIS ENFLORED                         | 1011210104                                                                                                    | NUMBER A SOUTH                                      | sector investor       |                                                                                                    |                | AUGUSTUS A         | 4175       |
|                         |                                |                                            | 10000000000                                                                                                    | And the spectrum.                                   | sector reason         |                                                                                                    |                | Walking State      |            |
|                         |                                | CONTRACTOR OF A                            |                                                                                                    | water company county                                | St. Account for       |                                                                                                    |                |                    |            |
|                         |                                | STATE MOUNT COMPANY                        | 100100-0114                                                                                                    | paint states reached                                | SAL ALCOUNT DOLL      |                                                                                                    | -              |                    | -          |
|                         |                                |                                            |                                                                                                    | and other country                                   | the summer the        |                                                                                                    | Distant        |                    |            |
|                         |                                | and the second second second second second |                                                                                                    | and the second                                      | the summer the        | -                                                                                                    | Display        | trame              |            |
|                         |                                |                                            |                                                                                                    |                                                     |                       |                                                                                                    |                |                    |            |
|                         |                                |                                            | _                                                                                                    |                                                     |                       | -                                                                                                    |                |                    |            |
|                         |                                | And and a state of the state of the        | Conception of the local division of the local division of the loca | and the local division of the local division of the | Sector Anna           |                                                                                                    |                | and the            |            |
|                         |                                | second design of the local division of     | and the second second s |                                                     | the second            |                                                                                                    |                | _                  | _          |
|                         |                                | STATUTE LANSING LOCATE OF                  |                                                                                                    | an of the state of                                  | Read Property         | -                                                                                                    |                |                    |            |
|                         |                                | Summer Summary                             | and the second second s | Andrew Diverse Lawrence                             | manual dama           | -                                                                                                    |                | Sectors 10         | 100 C      |
|                         |                                | allower through the company                | of the local division of the local divisiono | feet combines to \$1                                | Add. Names of Street. | -                                                                                                    |                |                    |            |
|                         |                                |                                            | and the second second                                                                                                    | (in budges forware his                              | Spin American State   |                                                                                                    |                |                    |            |
|                         |                                | A COLUMN AND A PROPERTY.                   | -                                                                                                    | Transaction and Add                                 | -                     |                                                                                                    |                | California and     |            |
|                         |                                |                                            |                                                                                                    |                                                     |                       |                                                                                                    |                |                    |            |
|                         |                                |                                            |                                                                                                    |                                                     | manual dataset        | And Provide Local Division                                                                                                    |                | Office Dept. 1     | 1000       |
|                         |                                | Data mav                                   | extend                                                                                                    | below                                               | Mentio monta          |                                                                                                    |                | AMERIC DEL         | 1960 V     |
|                         |                                |                                            |                                                                                                    |                                                     | Annual Annual         |                                                                                                    |                | Real Property      |            |
|                         |                                | or to the                                  | right of                                                                                                    | the                                                 |                       |                                                                                                    | -              | and has been       |            |
|                         |                                | Display                                    |                                                                                                    |                                                     | and the second second | And and a state of the local division of the local division of the |                | Real Property      |            |
|                         |                                | Display fr                                 | ame                                                                                                    |                                                     | Includes - General    | Real Property lies:                                                                                                    | -              | Office Deputy 1    | 1.460      |
|                         |                                |                                            | 10000                                                                                                    | Name and Add Oct. (1998) 1                          | Station - Second      | Succession.                                                                                                    |                | Other Description  | Taxable I. |
|                         |                                |                                            | Contraction of Contract                                                                                                    | the other impact of least                           | Station Second        | Summer of the local division of the                                                                                                    |                | Office Depart 1    | 10.000     |
|                         |                                |                                            |                                                                                                    |                                                     |                       | Accession and                                                                                                    |                | Office Description | 1000       |
|                         |                                | Same cash same among                       | or successive and successive and suc | Office Depart Developer 1                           | manual dataset        | Name and Address                                                                                                    |                | Other Deputy 1     | Taxable I. |
|                         |                                |                                            | and the second                                                                                                    | COLUMN AND                                          | manual damage         | Number of Contract, Name                                                                                                    |                | Other Deputy 1     | 1,000      |
|                         |                                | -                                          |                                                                                                    |                                                     |                       |                                                                                                    |                |                    |            |
|                         |                                |                                            | and the second                                                                                                    | Name Ground, Mitchiney,                             | manual damage         | Number of Concession, Name                                                                                                    |                | Office Deputy 1    | 10000      |

**1** Tip: a report that is too wide to fit within the vertical dimension of the Display frame will contain two vertical scroll bars. Otherwise, only a single bar will be visible.

#### What do the scroll bars control?

Scroll bar 1: enables you to scroll up or down through report data displayed within the Display frame. Note that the size of this bar is proportional to the amount of data contained in the report. A small bar, as in this case, indicates that the report contains many rows. A larger bar suggests that less scrolling will be necessary to view all the data in the report.

Scroll bar 2: if visible, this indicates that the entire Display frame is not visible in the area you see on your screen. This bar scrolls up or down with the Display frame. Think of the Display frame as a window that can be moved up or down and within which your data is visible.

Tip: arrow keys or scroll bars can be used to move through your data.

### Freezing rows or columns

The ability to freeze rows or columns impact how data moves when scrolling. As implemented at Boston University, SAC reports initially contain frozen Dimension header rows. This setting locks the headers (column labels) so they remain visible as you scroll up or down through report data. It's possible to change or add to this setting to freeze rows or columns within a report (as you can in Excel, for example).

### Example 1: freeze columns

- 1. Click on an item in a column (can be a Dimension header or a value in the column)
- 2. Click on the ellipsis that appears in the upper right.
- 3. Select Freeze
- 4. Select Up to column

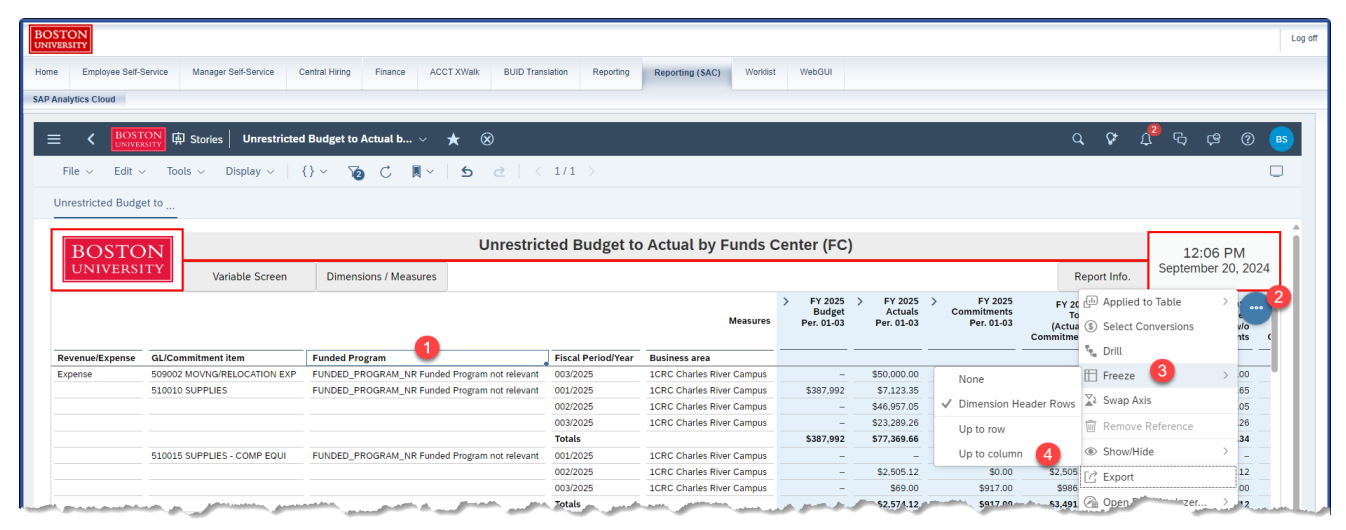

The result: when scrolling horizontally, only columns to the right of the highlighted indicator will move.

| BOSTON<br>INIVERSITY |                                    |                        |                             |                    |                           |                      |                       |                           |                         |                                        |                                        |
|----------------------|------------------------------------|------------------------|-----------------------------|--------------------|---------------------------|----------------------|-----------------------|---------------------------|-------------------------|----------------------------------------|----------------------------------------|
| iome Employee Self-S | Service Manager Self-Service (     | Central Hiring Finance | ACCT XWalk BUID Tra         | nslation Reporting | Reporting (SAC) Worklist  | WebGUI               |                       |                           |                         |                                        |                                        |
| AP Analytics Cloud   |                                    |                        |                             |                    |                           |                      |                       |                           |                         |                                        |                                        |
|                      | ON<br>ISITY 中 Stories Unrestricted | d Budget to Actual b   | ~ <b>*</b> ⊗                |                    |                           |                      |                       |                           | Q                       | ទ្ ប៉្ន្                               | t, (2 () 🖪                             |
| File ~ Edit ~        | $\sim$ Tools $\sim$ Display $\sim$ | {}~ 70 C 🖡             | v   5 ≥   ×                 | 1/1 >              |                           |                      |                       |                           |                         |                                        |                                        |
| Unrestricted Budge   | et to                              |                        |                             |                    |                           |                      |                       |                           |                         |                                        |                                        |
|                      | Tanabie Gereen                     |                        |                             |                    |                           | > EV 2025            | > EV 2025             | > EV 2025                 |                         |                                        |                                        |
|                      |                                    |                        |                             |                    | Measures                  | Budget<br>Per. 01-03 | Actuals<br>Per. 01-03 | Commitments<br>Per. 01-03 | Actual +<br>Commitment) | Unexpended<br>Budget w/<br>Commitments | Unexpende<br>Budget w/o<br>Commitments |
| Revenue/Expense      | GL/Commitment item                 | Funded Program         |                             | Fiscal Period/Year | Business area             |                      |                       |                           |                         |                                        |                                        |
| Expense              | 509002 MOVNG/RELOCATION EXP        | FUNDED_PROGRAM_NR      | Funded Program not relevant | 003/2025           | 1CRC Charles River Campus | -                    | \$50,000.00           | -                         | \$50,000.00             | -\$50,000.00                           | -\$50,000.00                           |
|                      | 510010 SUPPLIES                    | FUNDED_PROGRAM_NR      | Funded Program not relevant | 001/025            | 1CRC Charles River Campus | \$387,992            | \$7,123.35            | \$34,746.63               | \$41,869.98             | \$346,122.02                           | \$380,868.                             |
|                      |                                    |                        |                             |                    |                           |                      |                       |                           |                         |                                        |                                        |
|                      |                                    |                        |                             | Totals             | zono charles niver campus | \$297.002            | \$23,203,20           | \$20,757,71               | \$109,009.02            | \$270 964 62                           | \$210 622 34                           |
|                      | 510015 SUPPLIES - COMP EQUI        | FUNDED_PROGRAM_NR      | Funded Program not relevant | 001/2025           | 1CRC Charles River Campus | -                    | -                     | \$0.00                    | \$0.00                  | \$0.00                                 | -                                      |

## Example 2: freeze columns by selecting a row other than Dimension headers

- 1. Click on an item below the column header, i.e., a value within the column.
- 2. Click on ellipsis that appears in the upper right.
- 3. Select Freeze
- 4. Select Up to row

| Employee Self-S                                | ervice Manager Self-Service                                           | Central Hiring Finance                                                           | ACCT XWalk BUID                                          | Translation Reporting                                                                                                    | Reporting (SAC) V                                                                                                    | Worklist WebG                                                                                                    | IL                                                                       |                                                                                     |                                                                                          |                                                                                                    |                                                   |                                                                       |   |
|------------------------------------------------|-----------------------------------------------------------------------|----------------------------------------------------------------------------------|----------------------------------------------------------|----------------------------------------------------------------------------------------------------|----------------------------------------------------------------------------------------------------|----------------------------------------------------------------------------------------------------|--------------------------------------------------------------------------|-------------------------------------------------------------------------------------|------------------------------------------------------------------------------------------|----------------------------------------------------------------------------------------------------|---------------------------------------------------|-----------------------------------------------------------------------|---|
| alytics Cloud                                  |                                                                       |                                                                                  |                                                          |                                                                                                    |                                                                                                    |                                                                                                    |                                                                          |                                                                                     |                                                                                          |                                                                                                    |                                                   |                                                                       |   |
| < BOST<br>UNIVER                               | ON<br>smy ட Stories Unrestricto                                       | ed Budget to Actual b $ 	imes $                                                  | * * ⊗                                                    |                                                                                                    |                                                                                                    |                                                                                                    |                                                                          |                                                                                     |                                                                                          | Q 😵                                                                                                    | Д <sup>2</sup> ₽                                  | ¢ 0                                                                   |   |
| File ~ Edit ~                                  | Tools $\checkmark$ Display $\checkmark$                               | {}~ 70 C 🕷                                                                       | ~ <b>5</b> 2                                             | < 1/1 >                                                                                                    |                                                                                                    |                                                                                                    |                                                                          |                                                                                     |                                                                                          |                                                                                                    |                                                   |                                                                       | C |
| restricted Budge                               | et to                                                                 |                                                                                  |                                                          |                                                                                                    |                                                                                                    |                                                                                                    |                                                                          |                                                                                     |                                                                                          |                                                                                                    |                                                   |                                                                       |   |
|                                                |                                                                       |                                                                                  | Unroci                                                   | vieted Budget to                                                                                                    | Actual by Euro                                                                                                    | de Contor                                                                                                    |                                                                          |                                                                                     |                                                                                          |                                                                                                    |                                                   |                                                                       |   |
| BOSTO<br>UNIVERSI                              | TY<br>Variable Screen                                                 | Dimensions / Measure                                                             | es                                                       | nicieu Buuget iu                                                                                                    | S Actual by Full                                                                                                    | > FY<br>Bu                                                                                                    | 2025 > F                                                                 | Y 2025 >                                                                            | FY 2025<br>Commitments                                                                   | Report Info.                                                                                                    | 12<br>Septen<br>d to Table                        | 2:58 PM<br>hber 20, 2024                                              | 4 |
| BOSTO                                          | Variable Screen                                                       | Dimensions / Measure                                                             | es                                                       |                                                                                                    | Meas                                                                                                    | sures                                                                                                    | 2025 > F<br>dget /<br>1-03 Per                                           | Y 2025 ><br>Actuals<br>. 01-03                                                      | FY 2025<br>Commitments<br>Per. 01-03 (/<br>Comm                                          | Report Info.<br>FY 20 In Applie<br>To<br>Actual (\$) Select<br>sittme                                                                                                    | d to Table<br>Conversions                         | 2:58 PM<br>nber 20, 2024                                              | 4 |
| BOSTO<br>UNIVERSI                              | GL/Commitment item                                                    | Dimensions / Measure                                                             | es                                                       | Fiscal Period/Year                                                                                                    | Meas<br>Business area                                                                                                    | sures                                                                                                    | 2025 > F<br>dget /<br>1-03 Per                                           | Y 2025 ><br>cctuals<br>. 01-03                                                      | FY 2025<br>Commitments<br>Per. 01-03 (/<br>Comm                                          | Report Info.<br>FY 20 Ith Applie<br>To<br>Soctua<br>(\$) Select                                                                                                    | d to Table<br>Conversions                         | 2:58 PM<br>hber 20, 2024                                              | 4 |
| BOSTO<br>UNIVERSI                              | GL/Commitment item<br>509002 MOVKIGRELOCATION EXX<br>50010 SUPPLIES   | Dimensions / Measure<br>Funded Program<br>FUNDED_PROGRAM_NR FU                   | es unded Program not relev                               | Fiscal Period/Year<br>ant 003/2025<br>ant 001/2025                                                                                                    | Meas<br>Business area<br>1CRC Charles River Can                                                                               | sures > FY<br>Bu<br>Per. (                                                                                                    | 2025 > F<br>dget /<br>1-03 Per<br>- \$50<br>992 \$7                      | Y 2025 ><br>(ctuals<br>.01-03<br>.000.00<br>.123.35                                 | FY 2025<br>Commitments<br>Per. 01-03<br>(/<br>Comm                                       | Report Info.<br>FY 20 III Applie<br>To<br>Social Select<br>IIII Treeze                                                                                                    | d to Table<br>Conversions                         | 2:58 PM<br>hber 20, 2024<br>> vio<br>hts<br>> 00<br>65                | 4 |
| BOSTO<br>UNIVERSI<br>evenue/Expense<br>xpense  | Alicommitment item<br>509002 MOVINGIRELOCATION EXF<br>510010 SUPPLIES | Funded Program           FUNDED_PROGRAM_INR FU           J FUNDED_PROGRAM_INR FU | es<br>unded Program not relev<br>unded Program not relev | Fiscal Period/Year<br>ant 003/2025<br>002/2025                                                                                                    | Meas<br>Business area<br>1CRC charles River Can<br>1CRC charles River Can<br>1CRC charles River Can                           | sures > FY<br>Bu<br>Per. (<br>mpus \$38                                                                                                    | 2025 > F<br>dget /<br>1-03 Per<br>- \$50<br>.992 \$7<br>- \$46           | Y 2025 ><br>Actuals<br>. 01-03<br>000.00<br>123.35<br>957.05                        | FY 2025<br>Commitments<br>Per. 01-03<br>(/<br>Comm                                       | Report Info.<br>FY 20 (III) Applie<br>To<br>S Select<br>IIIII<br>Te <sub>a</sub> Drill<br>Freeze<br>Sws X Swap                                                                                                    | d to Table<br>Conversions                         | 2:58 PM<br>hber 20, 2024<br>> vio<br>hts<br>> 00<br>65<br>05          | 4 |
| BOSTO<br>UNIVERSI<br>tevenue/Expense<br>xpense | GL/Commitment item<br>505002 MOVING/RELOCATION EXF<br>510010 SUPPLIES | Dimensions / Measure                                                             | unded Program not relev                                  | Fiscal Period/Year<br>ant 003/2025<br>002/2025<br>003/2025                                                                                                 | Meas<br>Business area<br>1CRC charles River Can<br>1CRC charles River Can<br>1CRC charles River Can<br>1CRC charles River Can | sures<br>pus<br>sures<br>sure | 2025 > F<br>dget /<br>1-03 Per<br>- \$50<br>.992 \$7<br>- \$46<br>- \$23 | Y 2025 ><br>Actuals<br>. 01-03<br>000.00<br>123.35<br>957.05<br>289.26              | FY 2025<br>Commitments<br>Per: 01-03<br>None<br>Dimension Header Rc                      | Report Info.<br>Y 20 (H) Applie<br>To<br>Select<br>To<br>To<br>To<br>To<br>To<br>To<br>To<br>To<br>To<br>To                                                                                                    | d to Table<br>Conversions                         | 2:58 PM<br>hber 20, 2024<br>> 00<br>hts<br>00<br>65<br>05<br>26       | 4 |
| BOSTO<br>UNIVERSI<br>evenue/Expense<br>xpense  | GL/Commitment Item<br>509002 MOVINGRELOCATION EXE<br>510010 SUPPLIES  | Dimensions / Measure                                                             | es<br>unded Program not relev                            | Fiscal Period/Year  Fiscal Period/Year  O01/2025 002/2025 003/2025 Totals                                                                                  | Mean<br>Business area<br>ICRC Charles River Cam<br>ICRC Charles River Cam<br>ICRC Charles River Cam                           | npus \$38<br>npus \$38<br>npus \$38                                                                                                    | - \$50<br>- \$50<br>- \$23<br>- \$46<br>- \$23<br>,992 \$77              | Y 2025 ><br>cctuals<br>.01-03<br>000.00<br>123.35<br>957.05<br>289.26<br>369.66     | FY 2025<br>Commitments<br>Per. 01-03<br>None<br>Dimension Header Ro<br>Up to row         | Report Info.<br>Fy 2t Im Applie<br>To Select<br>Select<br>To Select<br>To Se | d to Table<br>Conversions<br>Axis<br>ve Reference | 2:58 PM<br>hber 20, 2024<br>> 00<br>65<br>05<br>26<br>34              | 4 |
| evenue/Expense                                 | ALCommitment item<br>50002 MOVIKGIRELOCATION EXF<br>510010 SUPPLIES   | Dimensions / Measure                                                             | unded Program not relev<br>unded Program not relev       | Fiscal PeriodYear           ant         003/2025           002/2025         002/2025           003/2025         003/2025           Totals         001/2025 | Meas<br>Business area<br>1CRC charles River Can<br>1CRC charles River Can<br>1CRC charles River Can<br>1CRC charles River Can | mpus \$38"<br>mpus \$38"                                                                                                    | - \$500<br>- \$500<br>- \$466<br>- \$23<br>,992 \$77<br>- \$46           | Y 2025 ><br>(ctuals<br>01-03<br>000.00<br>123.35<br>957.05<br>289.26<br>369.66<br>- | FY 2025<br>Commitments<br>Per. 01-03<br>Dimension Header Ro<br>Up to row<br>Up to column | Report Info.<br>Fy 22 ( Applie<br>To Select<br>Select<br>To Select<br>To Sel | d to Table<br>Conversions<br>Axis<br>Ve Reference | 2:58 PM<br>hber 20, 2024<br>> 00<br>65<br>65<br>26<br>26<br>34<br>> - | 4 |

The result: all scrolling will occur relative to the highlighted horizontal line.

| OSTON<br>IVERSITY |                      |                     |                |             |                    |               |                    |          |                  |          |                                                            |                                    |                                        |                                              |                                     |                                 |                                                  |    |
|-------------------|----------------------|---------------------|----------------|-------------|--------------------|---------------|--------------------|----------|------------------|----------|------------------------------------------------------------|------------------------------------|----------------------------------------|----------------------------------------------|-------------------------------------|---------------------------------|--------------------------------------------------|----|
| ne Employee S     | elf-Service Ma       | anager Self-Service | Central Hiring | Finance     | ACCT XWalk         | BUID Translat | ion Reporting      | Reportin | ng (SAC)         | Worklist | WebGUI                                                     |                                    |                                        |                                              |                                     |                                 |                                                  |    |
| Analytics Cloud   |                      |                     |                |             |                    |               |                    |          |                  |          |                                                            |                                    |                                        |                                              |                                     |                                 |                                                  |    |
|                   | STON<br>VERSITY 🛱 St | ories Unrestricte   | d Budget to    | Actual b    | ~ ★ ⊗              |               |                    |          |                  |          |                                                            |                                    |                                        | ۹                                            | & t                                 | 2<br>Ç                          | ¢9 ()                                            | BS |
| File $\sim$ Ed    | t 🗸 🛛 Tools 🛇        | Display ~           | {}~ 12         | C 🖡         | l~   e d           | ≥   < 1       | 1/1 >              |          |                  |          |                                                            |                                    |                                        |                                              |                                     |                                 | (                                                |    |
| Unrestricted Bu   | dget to              |                     |                |             |                    |               |                    |          |                  |          |                                                            |                                    |                                        |                                              |                                     |                                 |                                                  |    |
| DOOT              |                      |                     |                |             | Uni                | restricte     | d Budget to        | Actua    | al by Fi         | inds Co  | enter (EC                                                  | )                                  |                                        |                                              |                                     |                                 |                                                  | ٦  |
| BOST              | SITY                 | Variable Screen     | Dimens         | ions / Meas | ures               |               | u Duugot ti        |          |                  |          |                                                            | ,                                  |                                        | Rep                                          | ort Info.                           | 1<br>Septe                      | L:04 PM<br>mber 20, 2024                         |    |
|                   |                      |                     |                |             |                    |               |                    |          | N                | leasures | <ul> <li>FY 2025<br/>Budget</li> <li>Per. 01-03</li> </ul> | > FY 2025<br>Actuals<br>Per. 01-03 | > FY 2025<br>Commitments<br>Per. 01-03 | FY 2025<br>Total<br>(Actual +<br>Commitment) | FY :<br>Unexper<br>Budge<br>Commitm | 2025<br>ided<br>et w/<br>ents 0 | FY 20'<br>Unexpende<br>Budget w/o<br>Commitments | Î  |
| Revenue/Expension | e GL/Commit          | ment item           | Funded Pro     | gram        |                    | 1             | Fiscal Period/Year | Busines  | s area           |          |                                                            |                                    |                                        |                                              |                                     |                                 |                                                  | L  |
| Expense           | 509002 MO            | VNG/RELOCATION EXP  | FUNDED_P       | ROGRAM_NR   | Funded Program not | t relevant    | 003/2025           | 1CRC Ch  | harles River     | Campus   | J -                                                        | \$50,000.00                        | -                                      | \$50,000.00                                  | -\$50,00                            | 0.00                            | -\$50,000.00                                     |    |
|                   | 510010 SUF           | PLIES               | FUNDED_P       | ROGRAM_NR   | Funded Program not | t relevant (  | 001/2025           | 1CRC Ch  | harles River     | Campus   | \$387,992                                                  | \$7.123.35                         | \$34,746.63                            | \$41,869.98                                  | \$346,12                            | 2.02                            | \$380,868.65                                     |    |
|                   |                      |                     |                |             |                    |               | JU2/2025           | 1CRC     | ries River       | Compus   | -                                                          | \$46,957.05                        | -\$568.68                              | \$46,388.37                                  | -\$46,38                            | 0.02                            | -546,957.05                                      |    |
|                   |                      |                     |                |             |                    |               | Totals             | TONC     | rtes River       | campus   | \$387.992                                                  | \$77,369,66                        | \$30,757,71                            | \$108.127.37                                 | \$279.86                            | 4.63                            | \$310.622.34                                     |    |
|                   | 510015.SU            | S-COMPTQUE          | NDED_P         |             | Funded Prop 1      | t relevant    | 1-1-1-25           | Ch       | - and a constant | Campus   | A. A. A.                                                   |                                    | \$0.00                                 | A shares                                     |                                     | 10                              | -                                                |    |